## この生物図鑑の使い方

1. 左のフレームから見たい項目を選ぶ

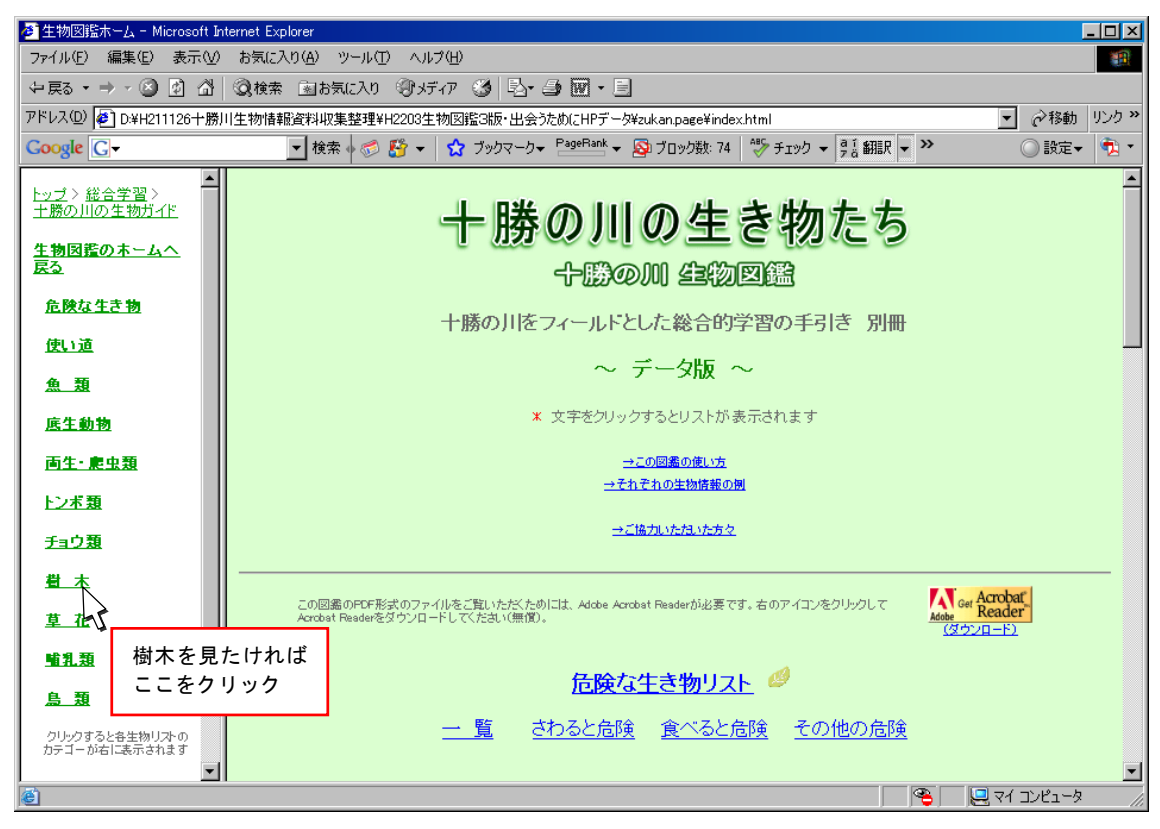

 右のフレームにリストのカテゴリーが表示されるので、検索したいカ テゴリーをクリック

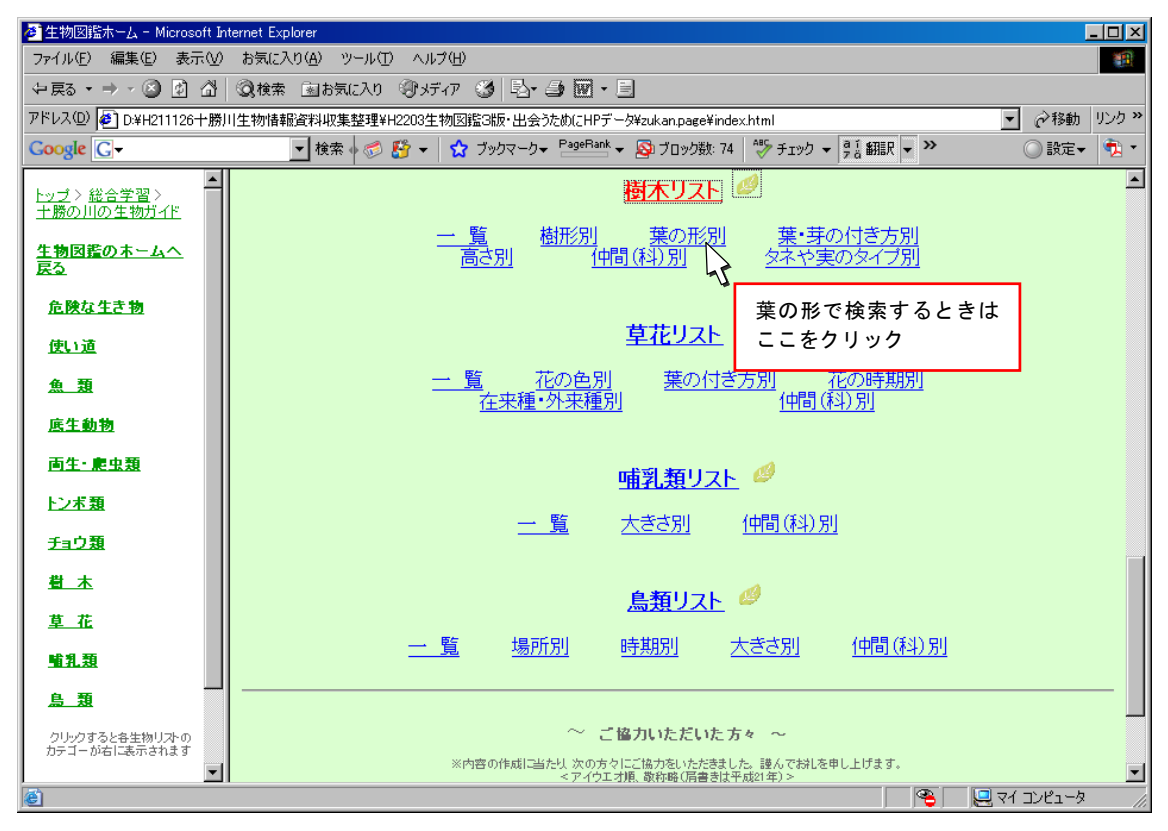

3. 右のフレームに検索画面が表示されるので、右のスクロールバーを引 き下ろすかマウスのホイールを回して内容を確認し

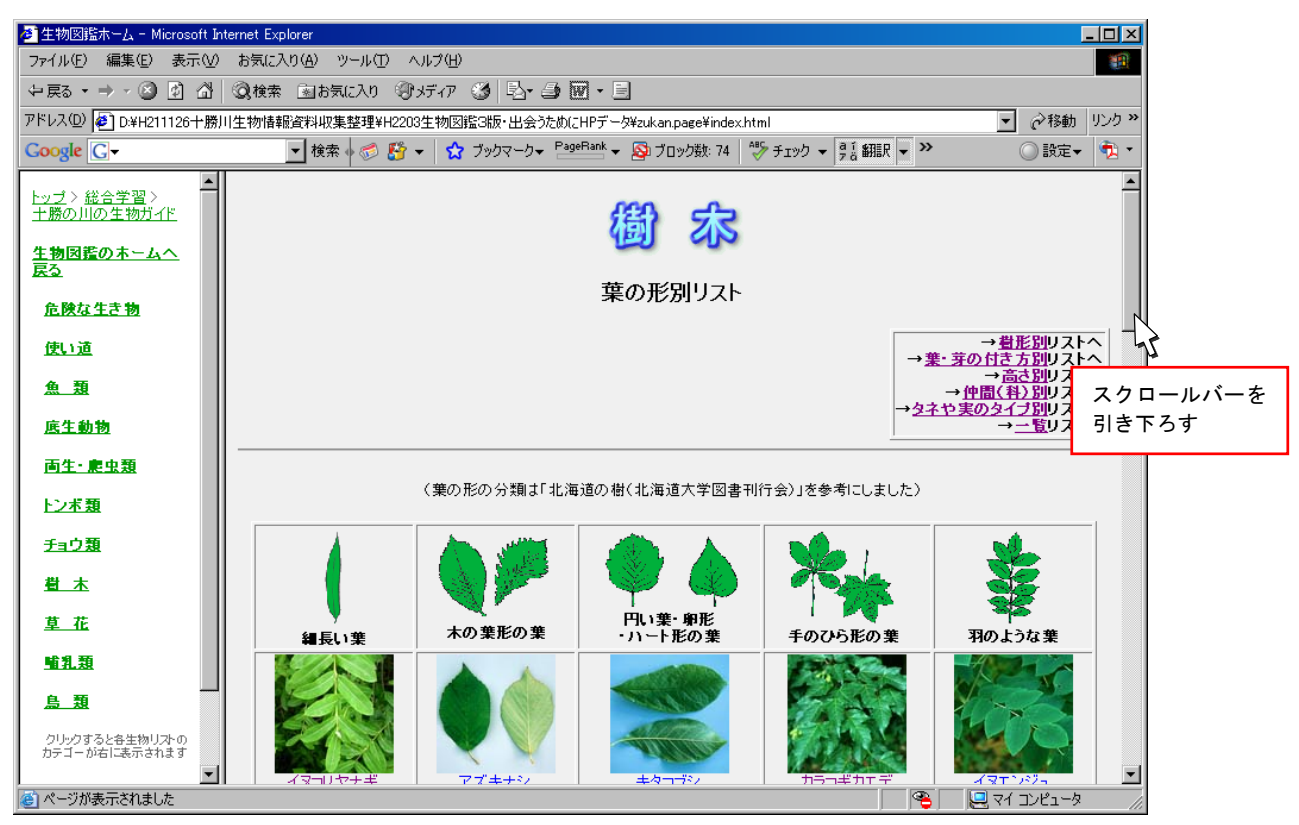

## 4. 見たい生き物の名前をクリックする

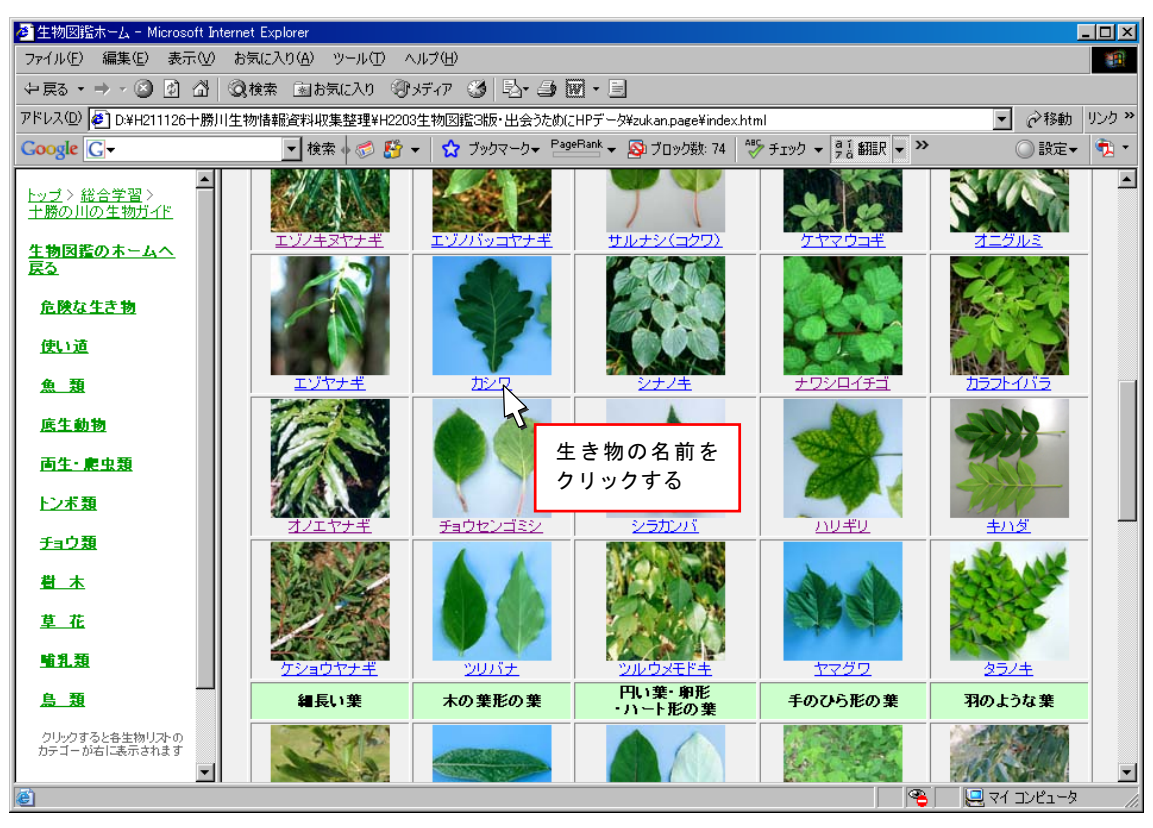

5. その生き物の情報が右フレームに表示される(PDFファイル)

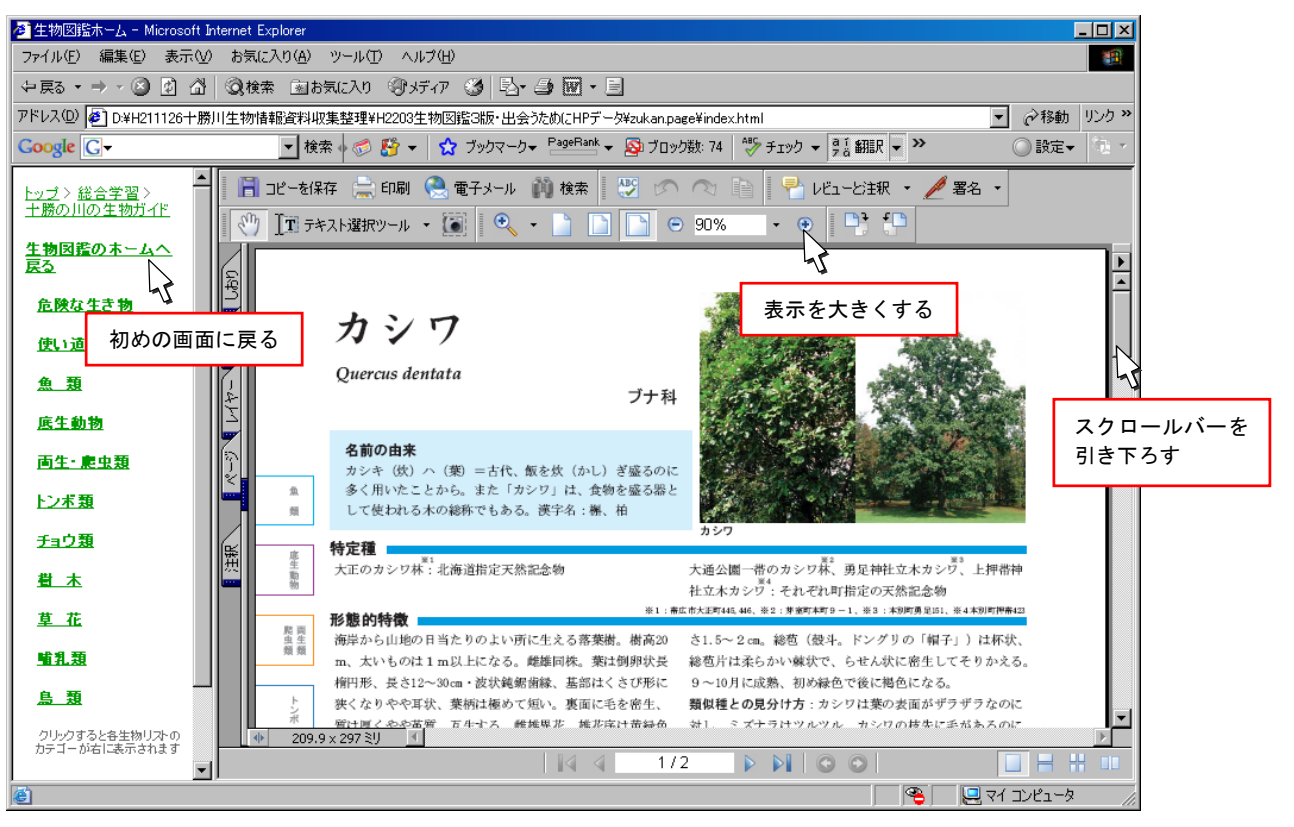